## WM-11

## Work Control Processing Work Orders for Vehicles and Equipment

FM employees can submit vehicle and equipment repair requests on the customer portal using the keywords IN-HOUSE REPAIR to find the problem code. **Work Control** will process the requests into Work Orders.

Upon Customer Request Approval, alter the work order:

- 1. Edit the newly created work order and **add the asset ID** to the phase.
- 2. Click: Done
- 3. From Work Order, click: SAVE

| AiM Phase                                                   |                                                                                              |                                        |                  |  |  |  |  |  |  |
|-------------------------------------------------------------|----------------------------------------------------------------------------------------------|----------------------------------------|------------------|--|--|--|--|--|--|
| Done Add                                                    | Cancel                                                                                       |                                        |                  |  |  |  |  |  |  |
| Action                                                      | 001                                                                                          | Created By MADA<br>Last Edited by MADA |                  |  |  |  |  |  |  |
| View                                                        | BRODERSON CRAINE ACCELERATER PEDAL STICKS AND RETRACTION LEVER ISN'T<br>FUNCTIONING PROPERLY |                                        |                  |  |  |  |  |  |  |
| Extra Description<br>Account Setup                          |                                                                                              |                                        |                  |  |  |  |  |  |  |
| Shop Stock<br>Budget Change Order                           | Shop                                                                                         | SHOP SUPPORT SVC                       | Estimated Start  |  |  |  |  |  |  |
| Condition Assessment Information<br>Checkpoint Measurements |                                                                                              | LANDSCAPE SHOP SUPPORT SERVICES -      | Estimated End    |  |  |  |  |  |  |
| Dependencies                                                | Primary Person                                                                               | 10054284                               | Actual Start     |  |  |  |  |  |  |
| Material Requests<br>Estimates                              | Priority                                                                                     |                                        | Actual End       |  |  |  |  |  |  |
| Unit Costs<br>Survey History                                |                                                                                              | ROUTINE                                | Percent Complete |  |  |  |  |  |  |
| <u>Notes Loq</u><br>User Defined Fields                     | Туре                                                                                         | Asset v                                | Capital Project  |  |  |  |  |  |  |
| Status History<br>Related Documents                         | Asset                                                                                        | 00389 Q                                |                  |  |  |  |  |  |  |
|                                                             | Asset Group                                                                                  | CRANE<br>Q                             | Component Group  |  |  |  |  |  |  |

Dispatch immediately to a Shop Person...

- 1. Once the Work Order has been created and saved, click: **Work Order number** to view the Work Order screen.
  - a. From the Work Order screen, click: Phase number.

| Phase |                                                                                  |          |      |           |          |        |
|-------|----------------------------------------------------------------------------------|----------|------|-----------|----------|--------|
| Phase | Description                                                                      | Location | Shop | Work Code | Priority | Status |
| 001   | LIBRARY-3RD FLOOR WEST BOTTLE FILLER FILTER COUNTER IS<br>RED. ROUTINE PRIORITY. |          | 22   | FOUNTAINS | ROUTINE  | OPEN   |

- b. From the Phase screen, click: **Shop Assignment** (*left side bar*)
- c. From Daily Assignments, Select desired Shop Person, Date, add Scheduled hours and Save.

| Schedule                                                  | ed Available |                   | < Year < Month < Week This Week Week > Month > Year > |                              |                                  |                                           |                 |                    |                   |                |     |                |    |
|-----------------------------------------------------------|--------------|-------------------|-------------------------------------------------------|------------------------------|----------------------------------|-------------------------------------------|-----------------|--------------------|-------------------|----------------|-----|----------------|----|
| Display: 1                                                | <u>5 All</u> |                   | Week of November 01, 2015                             |                              |                                  |                                           |                 |                    |                   |                |     |                |    |
| Sho                                                       | op Person    |                   | Sunday - 1st Monday - 2nd Tuesday - 3rd               |                              |                                  | Wednesd                                   | ay - 4th        | 4th Thursday - 5th |                   | Friday - 6th   |     | Saturday - 7th |    |
| <u>10006546</u><br>JR, JAMES BARN                         | IES          |                   |                                                       | +                            | +                                | +                                         |                 | +                  |                   | +              |     | +              |    |
| Daily Assignments Load Previous Assignments Load Work Ord |              |                   |                                                       |                              |                                  | oad Work Order                            | s               |                    |                   |                |     |                |    |
|                                                           | Sequence Pha | se                |                                                       |                              | Location                         | Work Classification                       | Priority/Stat   |                    | Phase Estimated T | rade Estimated | Sch | eduled Actual  |    |
|                                                           |              | 0169500<br>ARY-3R | D FLOOR WEST BOTTLE FILLE                             | R FILTER COUNTER IS RED. ROU | OSU-STILLWATER<br>CENTRAL CAMPUS | MAINTENANCE<br>CORRECTIVE-FF<br>FOUNTAINS | ROUTINE<br>OPEN |                    | 0.00              | 0.00           | 2   | 0.0            | 00 |

- d. Scheduled Daily Assignment is now on the calendar for the Work Order. Click: Back
- e. Employee is now listed as the Shop Person and is able to complete their Time Card for this assignment. Click: **Done**